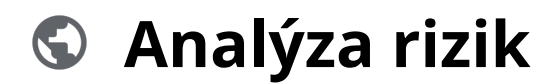

Powered by guidde

# Moya Kybeon Zpracování analýzy rizik

Analýza rizik je celkový proces identifikace, analýzy a vyhodnocení rizik. Skládá se ze tří kroků. Zaprvé: Definice rozsahu, tedy identifikace seznamu typových aktiv, hrozeb a zranitelností, jejichž kombinace budou tvořit analyzovaná rizika. Zadruhé: Analýza rizik, tedy revize navrženého ohodnocení rizik a způsobu jejich zvládání. Zatřetí: Plán zvládání rizik, tedy identifikace relevantních opatření a jejich dopadů na hodnocená rizika. Nyní vás krok za krokem provedeme zpracováním analýzy rizik.

## 01 Klikněte na "Nová analýza".

#### Klikněte na "Nová analýza".

| <b>A</b> 6            |                      |                                                     |                                                                                                    |                 | 6 8                    |              | 8 |
|-----------------------|----------------------|-----------------------------------------------------|----------------------------------------------------------------------------------------------------|-----------------|------------------------|--------------|---|
| Dashboard             | Analýzy ri           | zik                                                 |                                                                                                    | $\rightarrow$   | +                      | Nová analýza | a |
| (*)<br>Zrazitelo sati | Všechny 16           | Aktivní 11 Ukončené 5                               |                                                                                                    |                 |                        |              |   |
| Primární<br>aktiva    | Filtr dle typových a | ktiv ~ Filtr die zraniteinosti                      | Filtr die hrozeb                                                                                                    |                 |                        | :            |   |
| 0                     | Kód 🛧                | Název                                               | Popis / scénář                                                                                                    | Revidováno      | Stav                   |              |   |
| Typová aktiva         | AR-2024-0001         | Analýza rizik - HR                                  | Analýza všech typových aktiv souvisejících s lidskámi zdroji                                                           | 21. března 2024 | Schválené<br>Revidovat | <b>⊙</b> :   |   |
| aktiva                | AR-2024-0002         | Analýza rizik - HW                                  | Analýza rízik typových aktiv typu hardwarová zařízení a technická<br>infrastruktura, která jsou v naší správě          | 21. března 2024 | Schválené<br>Revidovat | <b>⊙</b> :   |   |
| Rizika<br>Opatření    | AR-2024-0003         | Analýza rizik - SW a SeaS                           | Analýza rizik typových aktiv software a SaaS služby                                                                    | 15. března 2024 | Schválené<br>Revidovat | <b>⊙</b> :   |   |
| (a)<br>Incidenty      | AR-2024-0015         | Analýza fyzické bezpečnosti                         | Probíhá s respondentem<br>ukázková analýza<br>Hondolf se pouze dolčená A. Scónář. neoprávněné vstupy osob, násilné tč. | 18. dubna 2024  | Schválené<br>Revidovat | •            |   |
| Jednání<br>výboru KB  | AD 2024 0019         | Naričaní fizické koznačnasti namosť nadastatačná as | brany aldar — 11 005 v 7 010 v všadana To                                                                              |                 | Schválené              | - ·          |   |

### 02 MoyaKybeon vás postupně provede třemi kroky analýzy rizik. Prvním krokem je definice jejího rozsahu.

MoyaKybeon vás postupně provede třemi kroky analýzy rizik. Prvním krokem je definice jejího rozsahu.

| <b>A</b> 🔊                          |                                        |                         | < 8 8 ₿             |
|-------------------------------------|----------------------------------------|-------------------------|---------------------|
| Dashboard                           | Definice nové analýzy riz              | ik podle typových aktiv |                     |
| Hrozby                              | 🔋 Soubory 🟳 Poznámky <b>? Nápověda</b> |                         |                     |
| Zranitelnosti<br>Primárni<br>aktiva | Definice rozsahu                       | Analýza rizik           | Plán zvládání rizik |
| Typová aktiva                       | Základní informace                     | Nérau analyau risik     |                     |
| Základni<br>aktiva                  | typových aktiv                         | A Povinné               |                     |
| Rizika >                            |                                        | Popis analýzy rízik     |                     |

### 03 Zvolte jednoznačné a jasné pojmenování analýzy rizik.

Zvolte jednoznačné a jasné pojmenování analýzy rizik.

| Zranitelnosti                          |                                                                             |                     | د ۵ ÷ 🔒             |
|----------------------------------------|-----------------------------------------------------------------------------|---------------------|---------------------|
| Primární<br>aktiva                     | Definice nove analyzy rizik p                                               | odle typovych aktiv |                     |
| Typová aktiva                          |                                                                             |                     |                     |
| Základní<br>aktiva                     | Definice rozsahu                                                            | Analýza rizik       | Plán zvládání rizik |
| Rizika                                 | Základní informace<br>Vyplňte základní informace nového analýzy, stlorova h | Název analýzy rizk  |                     |
| Opatření                               | aktiv                                                                       |                     |                     |
| Incidenty                              |                                                                             | Popis analýzy rizk  |                     |
| Jednán <sup>i</sup><br>výbor <b>O.</b> |                                                                             | Popis scénáře       |                     |
| Audity                                 |                                                                             |                     |                     |

# 04 Vyplňte dostatečně podrobný slovní popis, který doplňuje název o informace důležité pro správné pochopení, čeho se analýza týká.

Vyplňte dostatečně podrobný slovní popis, který doplňuje název o informace důležité pro správné pochopení, čeho se analýza týká.

| Zranitelnosti      |                                                                                      |                                         | € 8 <b>* 8</b>      |
|--------------------|--------------------------------------------------------------------------------------|-----------------------------------------|---------------------|
| Primární<br>aktiva | Definice nove analyzy rizik j<br>Soubory Poznámky ? Nápověda                         | oodle typovych aktiv                    |                     |
| Typová aktiva      |                                                                                      |                                         |                     |
| Základní<br>aktiva | •<br>Definice rozsahu                                                                | Analýza rizik                           | Plán zvládání rizik |
| Rizika >           | Základní informace<br>Vyplňte základní informace nového analyzy rizik podle typových | Název analýzy rizk                      |                     |
| Opatření           | aktiv                                                                                | Vkazkova analyza     Popis analyzy rizk |                     |
| Incidenty          |                                                                                      |                                         |                     |
| Jednání<br>výbor   |                                                                                      |                                         |                     |
| Audity             |                                                                                      | Popis scenare                           |                     |

### 05 Doplňte stručný, ale výstižný popis scénáře.

Doplňte stručný, ale výstižný popis scénáře.

| •                     |                                                                                       |                                        | 6 8 8 <del>8</del>  |
|-----------------------|---------------------------------------------------------------------------------------|----------------------------------------|---------------------|
| Primárni<br>aktiva    | •                                                                                     |                                        |                     |
| <b>T</b> ypová aktiva | Definice rozsahu                                                                      | Analýza rizik                          | Plán zvládání rizik |
| Základní<br>aktiva    | Základní informace<br>Vyplítie základní informace nového analýzy rizik podle typových | Název analýzy rizk<br>Ukázková analýza |                     |
| Rizika >              | akuv                                                                                  | Popis analýzy rízk                     |                     |
| Opatření              |                                                                                       | Strucny a jasny popis analyzy          |                     |
| Incidenty             |                                                                                       | Popis scénáře                          |                     |
| Jednání<br>Výbor O.   |                                                                                       |                                        |                     |
| Audity                |                                                                                       | Autor analýzy                          |                     |

#### <mark>06</mark> Zapište autora analýzy. MoyaKybeon automaticky nabízí seznam osob, které byly v minulosti zadány, můžete ale vyplnit i novou osobu.

Zapište autora analýzy. MoyaKybeon automaticky nabízí seznam osob, které byly v minulosti zadány, můžete ale vyplnit i novou osobu.

| <b>9</b> 🔊                                                             |                                                                                              |
|------------------------------------------------------------------------|----------------------------------------------------------------------------------------------|
| Dashboard                                                              | Autor analyzy                                                                                |
| ्रम्<br>Hrazby                                                         | Pincová ^                                                                                    |
| Rozsah analýzy                                                         | Jakub Šimek                                                                                  |
| Definujte v jakém rozsař půde tato analýza<br>Zranitelnosti provedena, | Jaromír Jágr                                                                                 |
|                                                                        | Lukáš Šedý                                                                                   |
| Primárni                                                               |                                                                                              |
| 0                                                                      | VSI                                                                                          |
|                                                                        | TPdA-0018 Ostatní dodavatelé 💿 TPdA-0005 Serverové operační systémy včilcenci 💿              |
| Základni<br>aktiva                                                     | Seznam vybraných hrozeb                                                                      |
|                                                                        | H-013 Ctlený kybernetický útok pomocí sociálního inženýrství, použití špionážních technik 🚳  |
| RF O                                                                   | H-012 Dlouhodobé přerušení poskytování služeb elektronických komunikací, dodávky elektrick O |
|                                                                        | H-016 Napadení elektronické komunikace (odposlech, modifikace) 🛞                             |
| Opatření                                                               | H-005 Narušení fyzické bezpečnosti 💿                                                         |

# 07 V rámci definice rozsahu analýzy nejprve vyberte z číselníku všechna TA, která chcete do analýzy zahrnout.

V rámci definice rozsahu analýzy nejprve vyberte z číselníku všechna typová aktiva, která chcete do analýzy zahrnout.

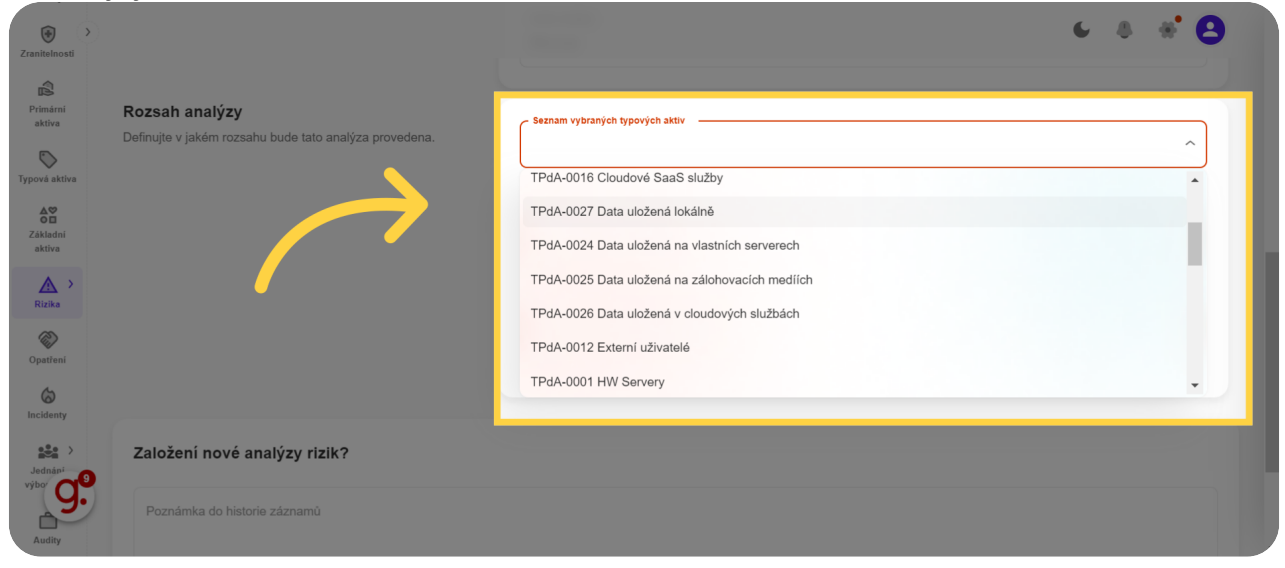

# 08 Následně vyberte z číselníku všechny hrozby, které chcete zahrnout do analýzy.

Následně vyberte z číselníku všechny hrozby, které chcete zahrnout do analýzy.

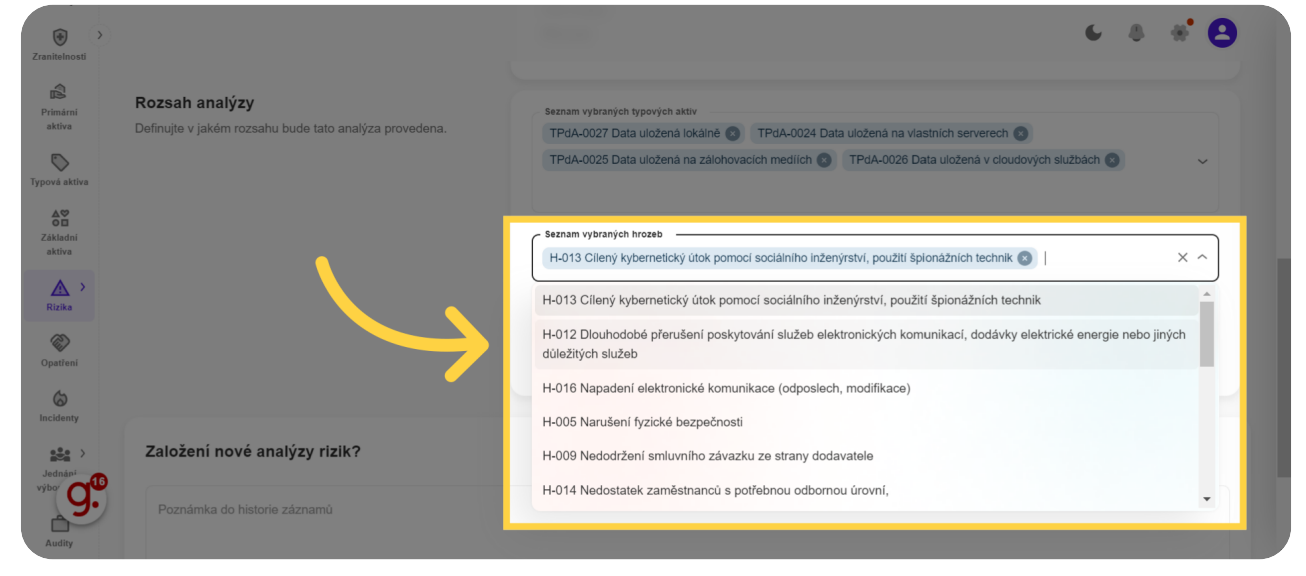

#### 09 Na závěr definice rozsahu vyberte z číselníku všechny zranitelnosti, které má analýza zahrnovat.

Na závěr definice rozsahu vyberte z číselníku všechny zranitelnosti, které má analýza zahrnovat.

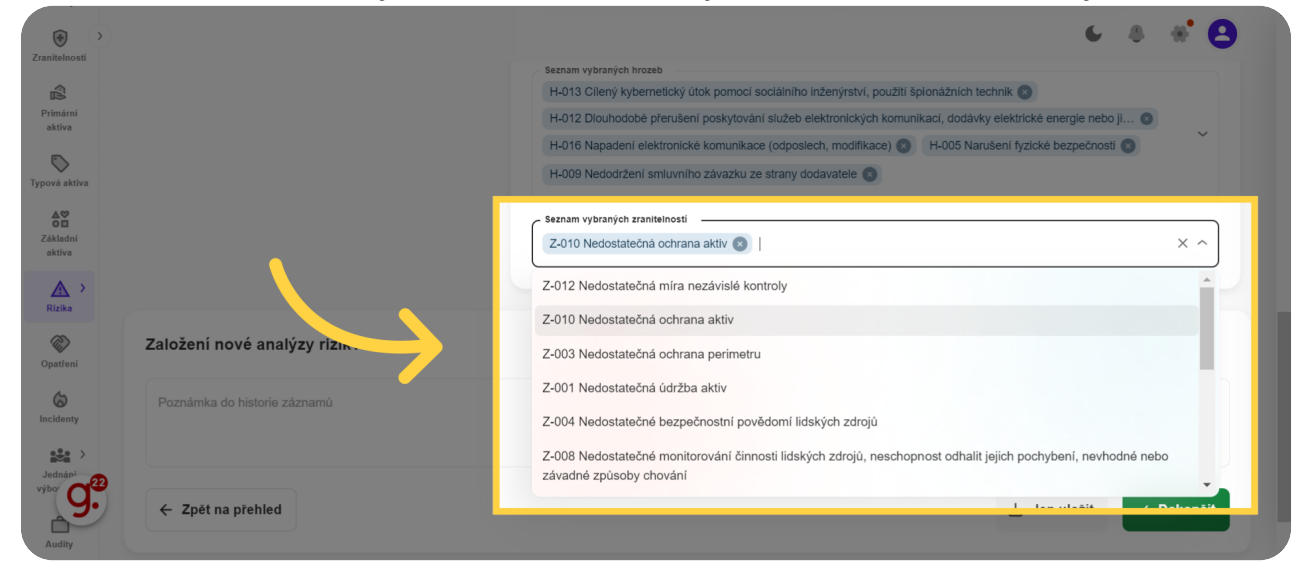

**10** Kliknutím na "Dokončit" uzavřete definici analýzy rizik a systém automaticky sestaví přehled rizik s jejich výchozím hodnocením a doporučeným způsobem jejich zvládání.

Kliknutím na "Dokončit" uzavřete definici analýzy rizik a systém automaticky sestaví přehled rizik s jejich výchozím hodnocením a doporučeným způsobem jejich zvládání.

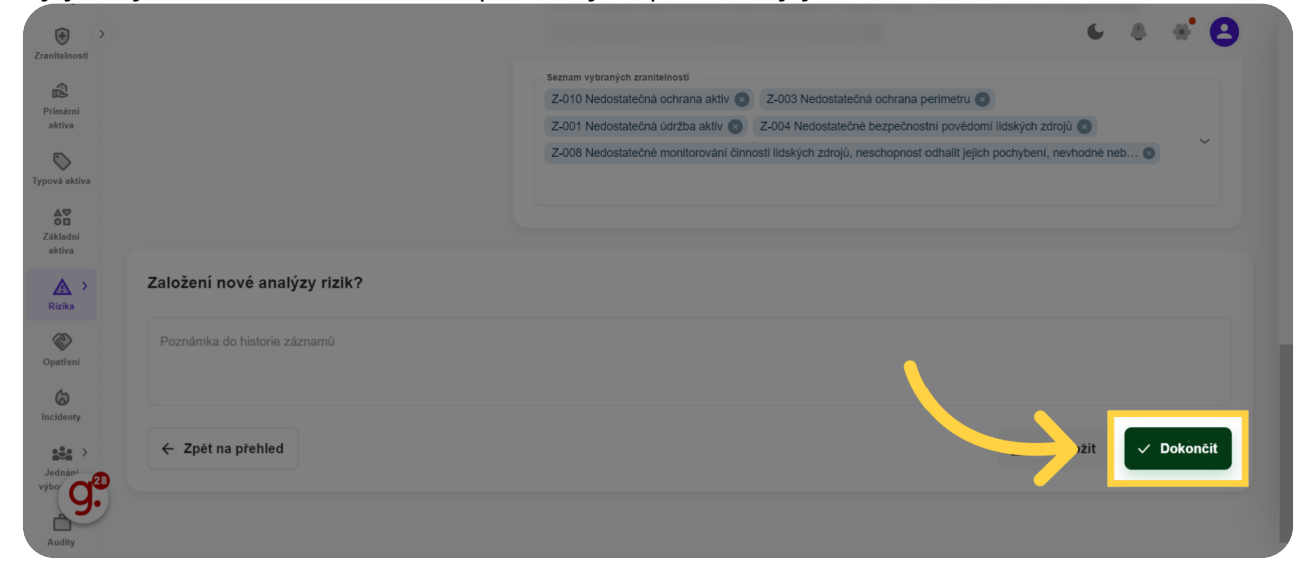

### 11 Druhým krokem je samotná analýza rizik.

Druhým krokem je samotná analýza rizik.

| <b>A</b> 🔊         |                                                    | 6                                                   | 8 8 <b>8</b> |
|--------------------|----------------------------------------------------|-----------------------------------------------------|--------------|
| Dashboard          | Analýza rizik AR-2024-0028: test                   | t smazat                                            |              |
| Hrozby             | 🔋 Soubory 🟳 Poznámky <b>?</b> Nápověda             |                                                     |              |
| Zranitelnosti      | ✓                                                  | / .                                                 |              |
| Primární<br>aktiva | Definice rozsahu                                   | Analýza rizik Plán zvládání ri                      | zik          |
| Typová aktiva      | Popis analýzy rizik                                | Popis scénáře                                       |              |
| Základní<br>aktiva | Všechna rizika 1 Nová rizika 0                     |                                                     |              |
| Rizika             | Filtr die typových aktiv ~ Filtr die zranitelností | <ul> <li>✓ Filtr dle hrozeb</li> <li>✓ Q</li> </ul> | Hledat       |

12 Tabulka obsahuje relevantní kombinace typových aktiv, hrozeb a zranitelností. V záhlaví můžete přepínat pohled na rizika - všechna rizika, rizika v minulosti již hodnocená, nebo nová rizika.

Tabulka obsahuje relevantní kombinace typových aktiv, hrozeb a zranitelností. V záhlaví můžete přepínat pohled na rizika - všechna rizika, rizika v minulosti již hodnocená, nebo nová rizika.

| anitelnosti           | Stručný e jasný popis anelýzy                                        |                                                    | Stručný, ale detailní popis scénáře                                                                                                    |                | د ۵ * e                                           |
|-----------------------|----------------------------------------------------------------------|----------------------------------------------------|----------------------------------------------------------------------------------------------------|----------------|---------------------------------------------------|
| pová aktiva           | Všechna rizika 16 Stávajíci rízika 16 No                             | và rizika I                                        |                                                                                                    |                |                                                   |
| aktiva<br>Rizika      | Filtr die typových aktiv 🗸 Filtr die Aktivum 🛧                       | Zranitelnosti                                      | V Q Hiedat                                                                                                    | Hodnota rizika | Zvládání rizika                                   |
| Opatiení<br>Coatienty | TP:dA-0027 Data uložená<br>lokálně – 2 + 2<br>i zaktor<br>Okálně – 0 | t<br>Z-003 Nedostatečná ochrana<br>perimetru – 1 + | H-012 Dlouhodobé přerušení<br>poskytování služeb elektronických<br>komunikací, dodávky elektrické – <b>1</b> + energie nebo jiných důležitých<br>služeb |                | Způsob zrtáční rizika<br>Akceptace ~<br>Komentář  |
| Jednání<br>jboru KB   | TP(4-0027 Data uložená<br>lokálně uložená                            | at<br>Z.010 Nedostatečná ochrana<br>aktiv – 2 +    | H-012 Diouhodobé přerušení<br>poskytování služeb elektronických<br>komunikací, dodávky elektrické<br>energie nebo jiných důležitých<br>služeb           |                | Způsob zvládání rizika<br>Akceptace ~<br>Komentář |
|                       | Destignest Dévéryhor<br>TPdA-0027 Data uložená – 2 +                 | at Z-001 Nedostatečná údržba Hodnota               | H-012 Dlouhodobé přerušení<br>poskytování služeb elektronických rodnota                                                                                 | 40             | Způsob zvládání rizika<br>Akceptace               |

**13** Systém automaticky přenese ohodnocení jednotlivých položek z katalogu. Nicméně máte možnost ohodnocení v dané kombinaci zvýšit či snížit. Tím se automaticky přepočítá hodnota rizika.

Systém automaticky přenese ohodnocení jednotlivých položek z katalogu. Nicméně máte možnost dané ohodnocení v dané kombinaci zvýšit či snížit. Tím se automaticky přepočítá hodnota rizika.

| )<br>Inosti |                                                     |                                                                                      |                                             |                                                                                                    |                | € 8 % <b>€</b>                                    |  |
|-------------|-----------------------------------------------------|--------------------------------------------------------------------------------------|---------------------------------------------|----------------------------------------------------------------------------------------------------|----------------|---------------------------------------------------|--|
| šrni<br>va  | Všechna rizika 16 Stávajici rizika 16 Nová rizika 0 |                                                                                      |                                             |                                                                                                    |                |                                                   |  |
| aktiva<br>D | Filtr dle typových aktiv                            | ← Filtr dle zrar                                                                     | itelnosti - Filtr dle h                     | rozeb ~ Q Hiedat                                                                                                    |                |                                                   |  |
|             | Aktivum 🛧                                           |                                                                                      | Zranitelnost                                | Hrozba                                                                                                    | Hodnota rizika | Zvládání rizika                                   |  |
|             | PdA-0027 Da Vozená<br>lokan.                        | Dostupnost Důvěryhodnost<br>- 2 + 2<br>Integrita 22rála dat<br>- 1 +                 | Z-003 Nedostatečná ochrana – H<br>perimetru | 4-012 Diouhodobé přensšení<br>sostytování služeb elektronických<br>romunikací, dodávky elektrolických<br>romunikací, dodávky elektrické<br>romegie nebo jiných důležitých<br>sužeb |                | Způsob zvládání rizka<br>Akceptace ~<br>Komentář  |  |
|             | TPdA-0027 Data uložená<br>lokálně                   | Dosturnost Dévéryhodrost<br>- 2 + 2<br>integrata<br>- 2 + 2<br>Zirála dat<br>- 1 + 4 | Z-010 Nedostatečná ochrana – (<br>aktiv – ( | H-012 Diouhodobé přerušení<br>poskytování služeb elektronických<br>komunikací, dodávky elektrolické<br>energie nebo jiných důležitých<br>služeb                                    |                | Způsob zvládání rizka<br>Akceptace ~<br>Komentář  |  |
| <b>J.</b>   | TPdA-0027 Data uložená<br>lokálně                   | Dostupnost Dúverythodnost<br>- 2 + Dúverythodnost<br>Integrita Ziráta dat<br>- 1 +   | Z-001 Nedostatečná údržba – K               | H-012 Diouhodobé přerušení<br>poskytování služeb elektronických<br>k komunikací, dodávky elektrické<br>energie nebo jiných důležitých                                              |                | Způsob zvládání rizika<br>Akceptace ~<br>Komentář |  |

#### 14 Z číselníku vyberte způsob zvládání rizika. Na základě ohodnocení systém navrhne vhodný postoj, každopádně finální stanovisko je na vás. Ke každé změně doporučujeme doplnit komentář se zdůvodněním.

Z číselníku vyberte způsob zvládání rizika. Na základě ohodnocení systém navrhne vhodný postoj, každopádně finální stanovisko je na vás. Ke každé změně doporučujeme doplnit komentář se zdůvodněním.

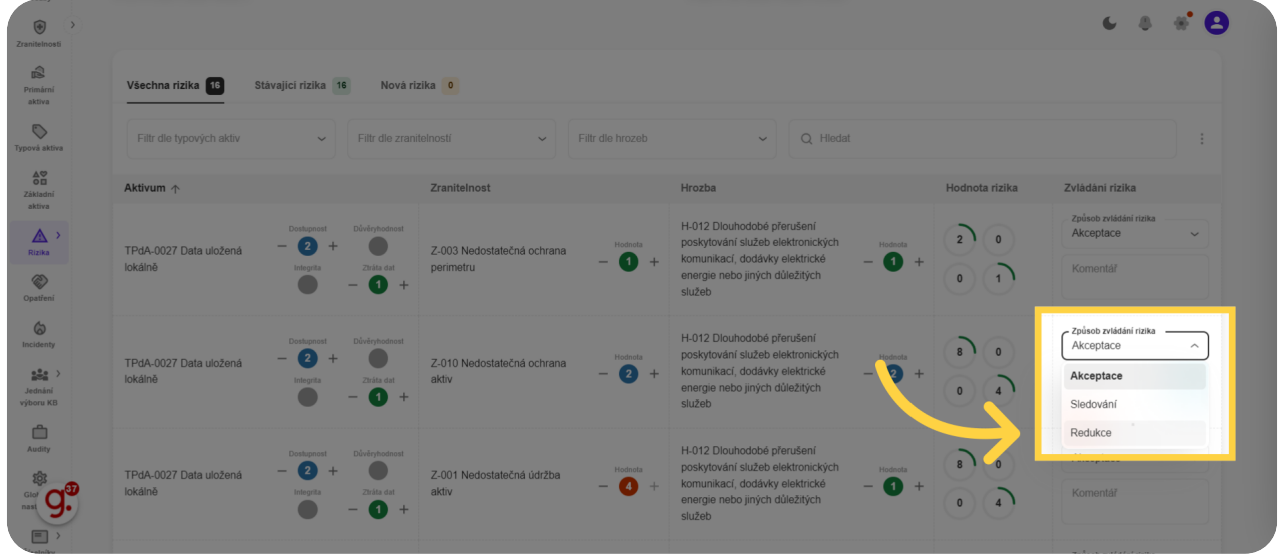

# **15** Kliknutím na "Dokončit" dokončíte druhý krok analýzy rizik - sestavení samotné analýzy.

Kliknutím na "Dokončit" dokončíte druhý krok analýzy rizik - sestavení samotné analýzy.

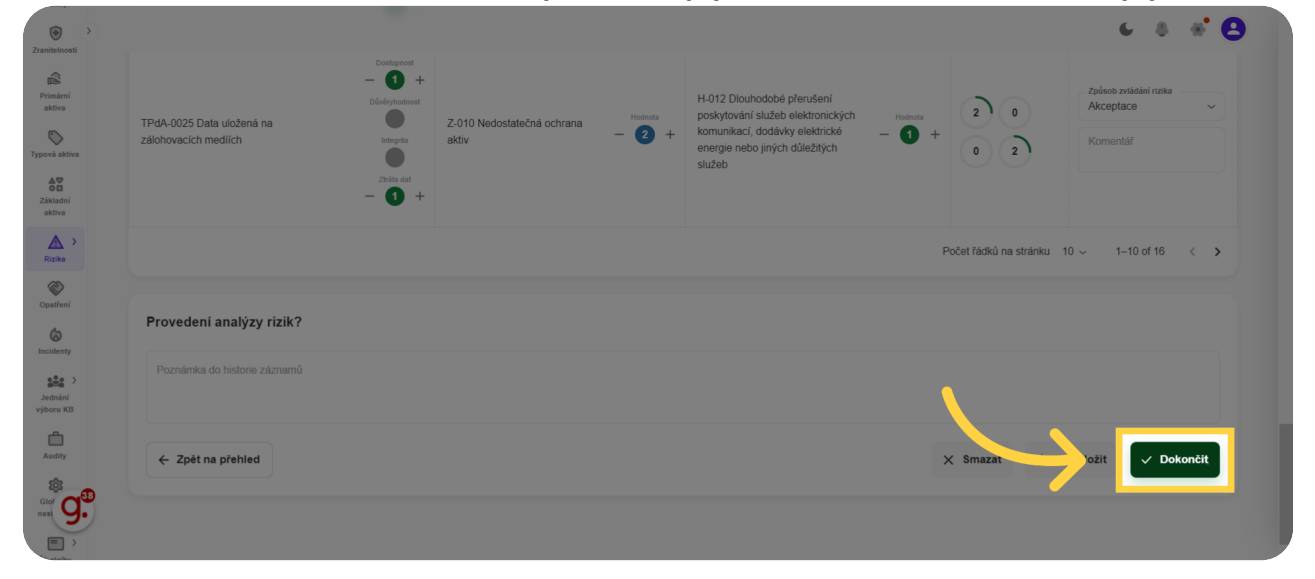

### 16 Třetím krokem je sestavení plánu zvládání rizik.

Třetím krokem je sestavení plánu zvládání rizik.

| <b>A</b> 🔊           |                                                   |                | 6 8 8 B             |
|----------------------|---------------------------------------------------|----------------|---------------------|
| Dashboard            | Plán zvládání rizik AR-2024-002                   | 8: test smazat |                     |
| Hrozby               | 🔋 Soubory 🔲 Poznámky <b>?</b> Nápověda            |                |                     |
| <b>Tranitelnosti</b> | ~                                                 |                | •                   |
| Primárni<br>aktiva   | Definice rozsahu                                  | Analýza rizik  | Plán zvládání rizik |
| Typová aktiva        | Popis analýzy rizik                               | Popis scénáře  |                     |
| Základní<br>aktiva   | Všechna rizika 1 Stávající rizika 1 Nová rizika 0 |                |                     |
| Rizika               | Filtr die typowych aktiv                          |                | ✓ Filtr die hodnoty |

#### **17** V první části vám MoyaKybeon ukáže přehled všech aktuálně analyzovaných rizik.Počet zobrazených rizik v tabulce můžete vybrat pod tabulkou tak, aby práce s riziky pro vás byla co nejpohodlnější.

V první části vám MoyaKybeon ukáže přehled všech aktuálně analyzovaných rizik. Počet zobrazených rizik v tabulce můžete vybrat pod tabulkou tak, aby práce s riziky pro vás byla co nejpohodlnější.

| Zranitelnosti                                   |                                                  |                                                             |                                |          |                                                                 |                                                                        |                                                  |                        |          | 6         | * 8               |
|-------------------------------------------------|--------------------------------------------------|-------------------------------------------------------------|--------------------------------|----------|-----------------------------------------------------------------|------------------------------------------------------------------------|--------------------------------------------------|------------------------|----------|-----------|-------------------|
| Primirni<br>aktiva<br>Pypors aktiva<br>Zäktadni | TPdA-0024 Data uložená na<br>vlastních serverech | Dürfsyhodnost<br>Diffeynda<br>Integrita<br>Zizkita dat<br>0 | 001 Nedostatečná údržba<br>tiv | Rodinsta | H-012 Dlou<br>poskytován<br>komunikací<br>energie net<br>služeb | nodobé přerušk<br>i služeb elektro<br>dodávky elekt<br>o jiných důleži | ení<br>nických Hodrate<br>rické <b>b</b><br>tých |                        | Akcepta  | ce        |                   |
| aktiva                                          |                                                  |                                                             |                                |          |                                                                 |                                                                        |                                                  | Počet řádků na stránku | 10 ^ 1   | -10 of 16 | $\langle \rangle$ |
| Opatření                                        | Relevantní opatření                              |                                                             |                                |          |                                                                 |                                                                        |                                                  |                        | 10<br>25 |           |                   |
| (C)<br>Incidenty                                | Kód Opatření                                     |                                                             | Plán u                         | ıkončeni | Priorita                                                        | Status                                                                 | Komentář                                         |                        | 50       |           |                   |
| Jednání<br>výboru KB                            | Všechna rizika 16 Stávající rizika 1             | 6 Nová rizika                                               | 0                              |          |                                                                 |                                                                        |                                                  |                        | 100      |           |                   |
| Audity                                          | Filtr die typových aktiv                         | Filtr dle zranitelno                                        | sti 🗸                          |          |                                                                 | ~                                                                      | Q Hledat                                         |                        |          |           |                   |
|                                                 | Aktivum 🛧                                        | Zı                                                          | aniteInost                     |          | Hrozba                                                          |                                                                        |                                                  | Hodnota rizika         | Zvládán  | i rizika  |                   |

#### 18 Dále je potřeba uvést všechna opatření, která mohou snižovat hodnotu některých rizik.Pro zadání reference na opatření klikněte na "+", které je na pravém konci tabulky.

Dále je potřeba uvést všechna opatření, která mohou snižovat hodnotu některých rizik. Pro zadání reference na opatření klikněte na plus, které je na pravém konci tabulky.

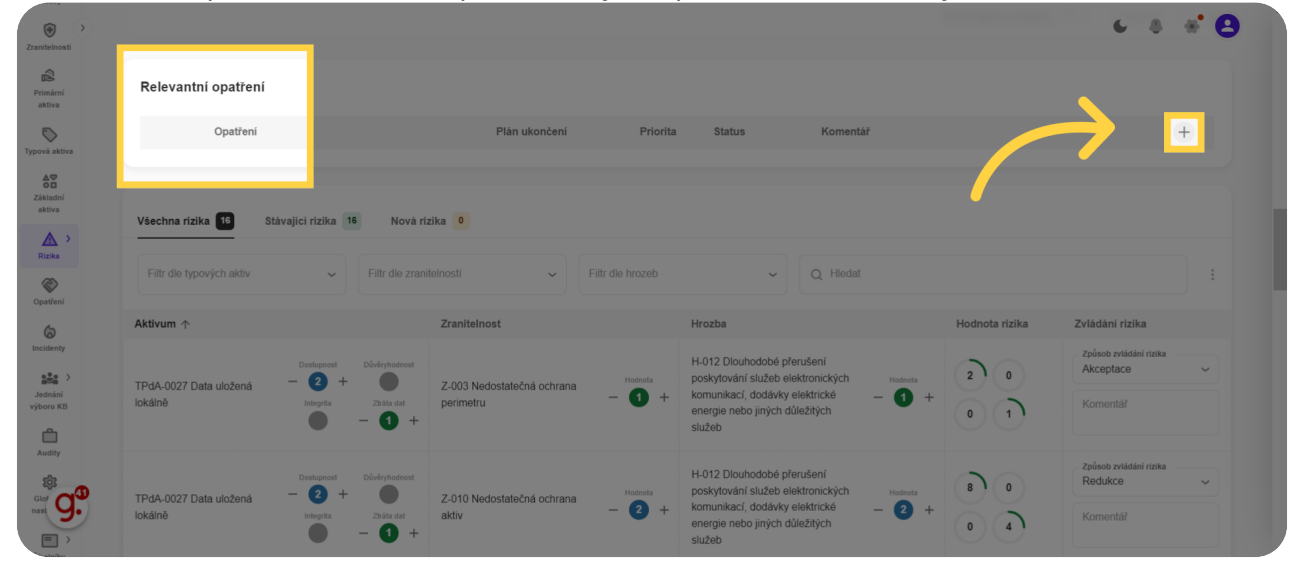

#### **19** Z číselníku dostupných opatření vyberte ta, která chcete aplikovat.Na každém řádku může být právě jedno opatření.Počet opatření v tabulce omezen není.

Z číselníku dostupných opatření vyberte ta, která chcete aplikovat. Na každém řádku může být právě jedno opatření. Počet opatření v tabulce omezen není.

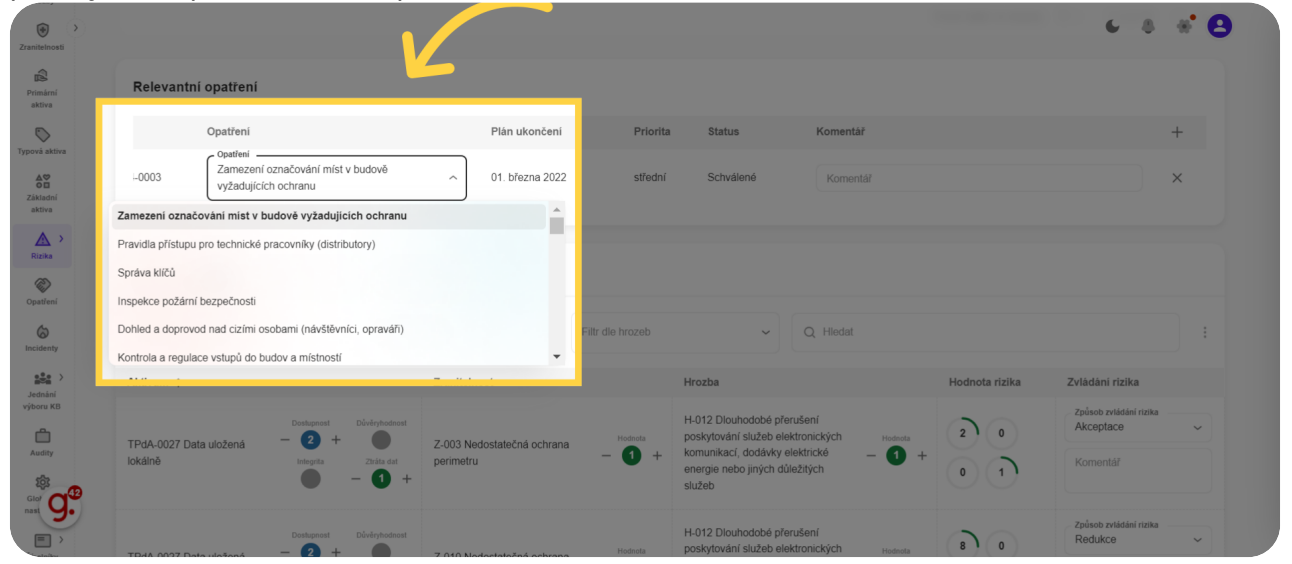

### 20 K vybranému opatření se automaticky doplní další informace.

\* 8 C 8 ۲ Promotion
Provide attrive
Provide attrive
Provide attrive
Provide attrive
Provide attrive
Provide attrive
Provide attrive
Provide attrive
Provide attrive
Provide attrive
Provide attrive
Provide attrive
Provide attrive
Provide attrive
Provide attrive
Provide attrive
Provide attrive
Provide attrive
Provide attrive
Provide attrive
Provide attrive
Provide attrive
Provide attrive
Provide attrive
Provide attrive
Provide attrive
Provide attrive
Provide attrive
Provide attrive
Provide attrive
Provide attrive
Provide attrive
Provide attrive
Provide attrive
Provide attrive
Provide attrive
Provide attrive
Provide attrive
Provide attrive
Provide attrive
Provide attrive
Provide attrive
Provide attrive
Provide attrive
Provide attrive
Provide attrive
Provide attrive
Provide attrive
Provide attrive
Provide attrive
Provide attrive
Provide attrive
Provide attrive
Provide attrive
Provide attrive
Provide attrive
Provide attrive
Provide attrive
Provide attrive
Provide attrive
Provide attrive
Provide attrive
Provide attrive
Provide attrive
Provide attrive
Provide attrive
Provide attrive
Provide attrive
Provide attrive
Provide attrive
Provide attrive
Provide attrive
Provide attrive
Provide attrive
Provide attrive
Provide attrive
Provide attrive
Provide attrive
Provide attrive
Provide attrive
Provide attrive
Provide attrive
Provide attrive
Provide attrive
Provide attrive
Provide attrive
Provide attrive
Provide attrive
Provide attrive
Provide attrive
Provide attrive
Provide attrive
Provide attrive
Provide attrive
Provide attrive
Provide attrive
Provide attrive
Provide attrive
Provide attrive
Provide attrive
Provide attrive
Provide attrive
Provide attrive
Provide attrive
Provide attrive
Provide attrive
Provide attrive
Provide attrive
Provide attrive
Provide attrive
Provide attrive
Provide attrive
Provide attrive
Provide attrive
Provide attrive
Provide attrive
Provide attrive
Provide attrive
Provide attrive
Provide attrive
Provide attrive
Provide attrive
Provide attrive
Provide attrive
Provide attrive
Provide attrive
Provide attrive
Pro Relevantní opatření Plán ukončeni Prior 2 Zame vyža 01. března 2022 středn Všechna rizika 16 16 H-012 D 0 2 + poskytování služeb elektronick komunikací, dodávky elektrick energie nebo jiných důležitých TPdA-0027 Data uk lokálně 1 0 H-012 Dlouhodobé přerušení noskutování služeb elektronic Způsob zvl Redukce 3

K vybranému opatření se automaticky doplní další informace.

### 21 Zde je pak prostor pro doplňující informace a komentáře.

Zde je pak prostor pro doplňující informace a komentáře.

| Zranitelnosti      |                                                                          |                                 |                                                                                            | 68                                             | * 8 |
|--------------------|--------------------------------------------------------------------------|---------------------------------|--------------------------------------------------------------------------------------------|------------------------------------------------|-----|
| Primární<br>aktiva | Relevantní opatření                                                      |                                 |                                                                                            |                                                |     |
| $\bigcirc$         | Opatření                                                                 | Plán ukončení                   | Priorita Status Komentář                                                                   |                                                | +   |
| Typová aktiva      | Popatieri -<br>Zamezení označování míst v budové<br>vyžadujících ochranu | → 01. března 2022               | strepr surre a                                                                             |                                                | ×   |
| <u>A</u> >         |                                                                          | /                               |                                                                                            |                                                |     |
| Rizika<br>Opatření | Všechna rizika 16 Stávající rizika 16 Nová riz                           | ika 0                           |                                                                                            |                                                |     |
| (a)<br>Incidenty   | Filtr die typových aktiv -                                               | elnosti ~ Filtr dle hro         | zeb ~ Q Hiedat                                                                             |                                                |     |
|                    | Aktivum 🛧                                                                | ZraniteInost                    | Hrozba                                                                                     | Hodnota rizika Zvládání rizika                 |     |
| výboru KB          | Dostupnost Diveryhodnost                                                 | Z 003 Modestatožoá ochrana Hodr | H-012 Dlouhodobé přerušení<br>ota poskytování služeb elektronických H                      | osnota 2 0 Způsob zvládání rizika<br>Akceptace | ~   |
| Audity             | lokálné utvzena utvzena telepita zbita det - 1 +                         | perimetru - 1                   | <ul> <li>komunikací, dodávky elektrické – energie nebo jiných důležitých služeb</li> </ul> | Comentář                                       |     |
|                    | Dostupnost Diverythodinost                                               | Z 010 Nodostatožná ochrana Hotr | H-012 Dlouhodobé přerušení<br>poskytování služeb elektronických H                          | idensta 8 0 Způsob zvládání rizika<br>Redukce  | -   |

# 22 Další opatření zadáte opět kliknutím na "+" v záhlaví tabulky Relevantní opatření.

Další opatření zadáte opět kliknutím na "+" v záhlaví tabulky Relevantní opatření.

| CraniteInosti                            |                                                                                                    |                                               |                                                                                    | 6 8 * <del>8</del>                        |  |  |  |  |
|------------------------------------------|----------------------------------------------------------------------------------------------------|-----------------------------------------------|------------------------------------------------------------------------------------|-------------------------------------------|--|--|--|--|
| Primární<br>aktiva                       | Relevantní opatření                                                                                                    |                                               |                                                                                    |                                           |  |  |  |  |
| $\bigcirc$                               | Opatření                                                                                                    | Plán ukončení Priori                          | a Status Komentář                                                                  | +                                         |  |  |  |  |
| Typová aktiva<br>Č<br>Základní<br>aktiva | -oputrei<br>⊨0003 Zamezení označování míst v budově<br>vyžadujících ochranu                                                                                                    | <ul> <li>✓ 01. března 2022 středr</li> </ul>  | í Schválené Komentář                                                               | ×                                         |  |  |  |  |
| Rizika                                   | Všechna rizika 16 Stávající rizika 16 Nová rizika 0                                                                                                    |                                               |                                                                                    |                                           |  |  |  |  |
| (a)<br>Incidenty                         | Filtr die typových aktiv <ul> <li>Filtr die typových aktiv</li> <li>G. Hiedat</li> <li>Q. Hiedat</li> <li>Q. Hieda</li></ul> |                                               |                                                                                    |                                           |  |  |  |  |
|                                          | Aktivum 🛧                                                                                                    | Zranitelnost                                  | Hrozba                                                                             | Hodnota rizika Zvládání rizika            |  |  |  |  |
| výboru KB                                | Destupnost Dúvěnýhodnost<br>TPd4.0027 Data ulinžená – 2 +                                                                                                    | 7.003 Nedostatečná ochrana <sup>Hodnota</sup> | H-012 Dlouhodobé přerušení<br>poskytování služeb elektronických Hodnota            | 2 0 Způsob zvládání rizika<br>Akceptace ~ |  |  |  |  |
| Audity<br>Glof O <sup>(1)</sup>          | lokálně tetográs – Ztráta dat                                                                                                    | perimetru – <b>1</b> +                        | komunikaci, dodávky elektrické – 1 +<br>energie nebo jiných důležitých<br>služeb   | CO D Komentář                             |  |  |  |  |
|                                          | Dostupnost Dűvéryhodnost                                                                                                    | 7.040 Nodostatožoš oskrana Hodnota            | H-012 Dlouhodobé přerušení<br>poskytování služeb elektronických <sub>Hodnola</sub> | 8 0 Způsob zvládání rizika<br>Redukce ~   |  |  |  |  |

# 23 Stejně jako v předchozí tabulce rizik, i zde můžete kliknutím do záhlaví tabulky seřadit položky v tabulce...

Stejně jako v předchozí tabulce rizik, i zde můžete kliknutím do záhlaví tabulky seřadit položky v tabulce. A nastavit nové ohodnocení zranitelností a hrozeb. Neboli určit, jaký výsledek od zadaných opatření očekáváte.

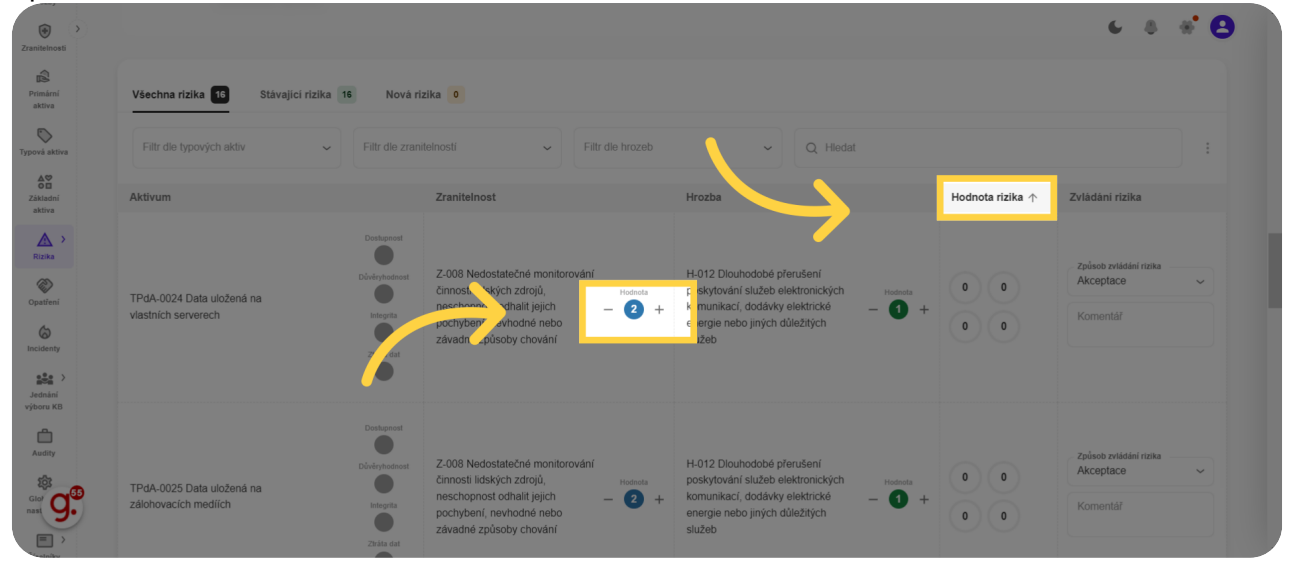

**24** Pokud chcete u vybraného rizika změnit ohodnocení aktiva, zranitelnosti nebo hrozby, lze to pomocí "+" a "-" vedle číselných hodnot. Doporučujeme měnit pouze ohodnocení zranitelností. Hodnota rizika se přepočítá automaticky.

Pokud chcete u vybraného rizika změnit ohodnocení aktiva, zranitelnosti nebo hrozby, lze to pomocí plus a mínus " vedle číselných hodnot. Doporučujeme měnit pouze ohodnocení zranitelností. Hodnota rizika se přepočítá automaticky.

| enitelnosti        |                                                     |                                                    |                                                                                                  | د                                  | 8 # <b>8</b> |  |  |
|--------------------|-----------------------------------------------------|----------------------------------------------------|--------------------------------------------------------------------------------------------------|------------------------------------|--------------|--|--|
| Primární<br>aktiva | Všechna rizika 16 Stávající rizika 16 Nová rizika 9 |                                                    |                                                                                                  |                                    |              |  |  |
| ová aktiva         | Fittr die typových aktiv 🗸                          | Filtr dle zranitelnosti ~                          | e hrozeb ~ Q Hiedat                                                                              |                                    |              |  |  |
| àkladní<br>aktiva  | Aktivum                                             | ZraniteInost                                       | Hrozba                                                                                           | Hodnota rizika ↓ Zvládání r        | izika        |  |  |
|                    | Dostupnost                                          | Dúveryhodnost                                      | H-012 Dlouhodobé přerušení<br>Hodnota poskytování služeb elektronických                          | Hodriota 8 0 Způsob zvl<br>Redukce | idání rizika |  |  |
| atření             | lokálně telepita                                    | 25/10 minutes +                                    | (2) + komunikací, dodávky elektrické – energie nebo jiných důležitých služeb                     | 2 + 0 4 Komentá                    |              |  |  |
| Senty              | Dostupnost                                          | Důvěryhodnost                                      | H-012 Dlouhodobé přerušení                                                                       | 8 0 Způsob zví<br>Akceptar         | ádání rizika |  |  |
| ání<br>u KB        | TPdA-0027 Data uložená – 2 +<br>lokálně integrita   | Z-001 Nedostatečná údržba –<br>ztráta dat – 1 +    |                                                                                                  | Hotometal<br>+ 0 4 Kormentá        |              |  |  |
| )<br>ity           |                                                     | Dostupnost                                         |                                                                                                  |                                    |              |  |  |
| g.                 | TPdA-0026 Data uložená v                            | - O + Důvěnýkodnost     Z-010 Nedostatečná ochrana | H-012 Dlouhodobé přerušení<br>poskytování službe elektronických<br>komunikacií dodávka pektrické | Hodecta                            | idání rizika |  |  |
| ) >                | cloudových službách                                 | Integrita aktiv                                    | energie nebo jiných důležitých                                                                   | Komentá                            |              |  |  |

### 25 Pomocí číselníku lze změnit způsob zvládání rizika.

Pomocí číselníku lze změnit způsob zvládání rizika.

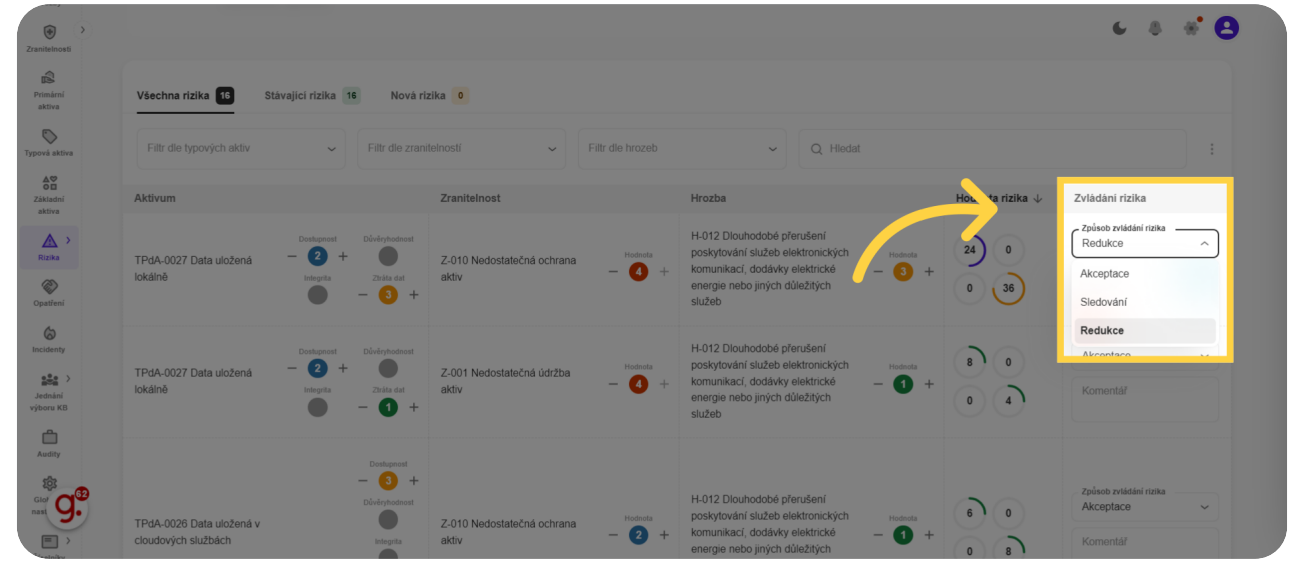

# 26 Pokud měníte ohodnocení rizika, určitě připojte komentář. Stejně tak zapište jakékoli podstatné komentáře ke způsobu zvládání rizika.

Pokud měníte ohodnocení rizika, určitě připojte komentář. Stejně tak zapište jakékoli podstatné komentáře ke způsobu zvládání rizika.

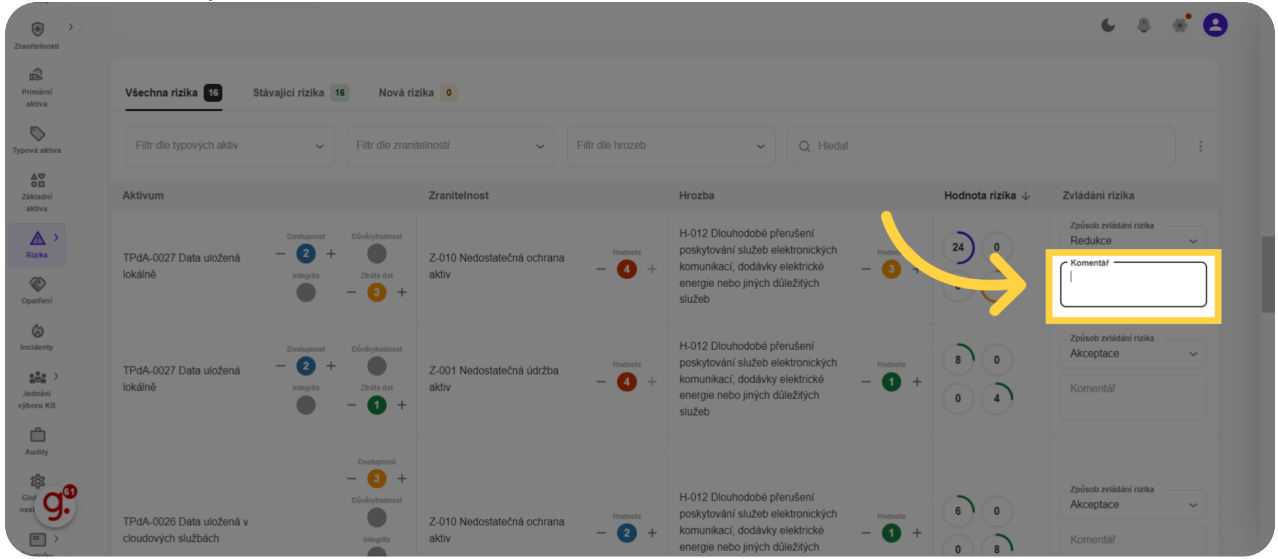

# 27 Kliknutím na "Dokončit" celou analýzu rizik uzavřete.

Kliknutím na "Dokončit" celou analýzu rizik uzavřete.

| Zranitelnosti                                             |                                                  |                 |                       |                   |                                                                                                    |                  |                        | <ul><li>&lt; 8 ∗ 8</li></ul>                       |
|-----------------------------------------------------------|--------------------------------------------------|-----------------|-----------------------|-------------------|----------------------------------------------------------------------------------------------------|------------------|------------------------|----------------------------------------------------|
| Primismi<br>aktiva<br>Typová aktiva<br>Základní<br>aktiva | TPdA-0024 Data uložené na<br>vlastních serveroch | Dordgement<br>- | 1 Nedostatečná údržba | Hodrasta<br>- 2 + | H-012 Dlouhodobé přerušení<br>poskytování službe lektronických<br>komunikací, dodávy elektronické …<br>energie nebo jných důležitých<br>služeb | Hodnota<br>• 1 + | 2 0 0 0                | Zpiškob zvištileli nako<br>Akcaptaco V<br>Komentář |
| Rizika >                                                  |                                                  |                 |                       |                   |                                                                                                    | Pc               | čet řádků na stránku 1 | 0 ~ 1-10 of 16 < >                                 |
| Opatření                                                  | Dakanžaní plánu puládání sizi                    | ik2             |                       |                   |                                                                                                    |                  |                        |                                                    |
| (a)<br>Incidenty                                          | Dokoncem planu zvladam nz                        | IK r            |                       |                   |                                                                                                    |                  |                        |                                                    |
| Jednání<br>výboru KB                                      | Poznámka do historie záznamů                     |                 |                       |                   |                                                                                                    |                  |                        |                                                    |
| Audity                                                    | ← Zpët na přehled                                |                 |                       |                   |                                                                                                    | ×                | Smazāt                 | ožit 🗸 Dokončit                                    |
| Glof Ge                                                   |                                                  |                 |                       |                   |                                                                                                    |                  |                        | _                                                  |

Provedli jsme vás krok za krokem celým procesem analýzy rizik.

Powered by <mark>guidde</mark>